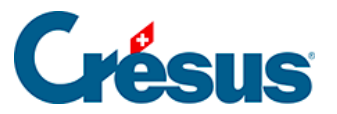

Crésus Cloud

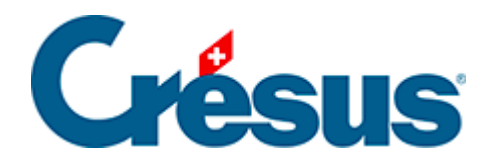

## **Crésus Cloud**

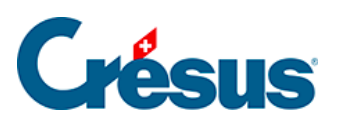

5 - Crésus Cloud unter macOS starten

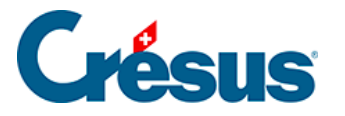

## 5 - Crésus Cloud unter macOS starten

- Öffnen Sie die Smartphone-App, die Sie installiert haben (in diesem Fall: Google Authenticator), und scannen Sie den QR-Code, den Sie per Post erhalten haben: Die App stellt Ihnen nun einen Code bereit, den Sie in einem weiteren Schritt eingeben müssen.
- Installieren Sie anschliessend eine App, mit der Sie RDP-Dateien unter macOS öffnen können: Wir empfehlen Ihnen die Nutzung von Microsoft Remote Desktop, die Sie hier herunterladen können.
- Führen Sie nach der Installation der App die vorgängig heruntergeladene RDP-Datei aus.
- Geben Sie Ihren **Benutzernamen** sowie Ihr **Initialpasswort** ein. Diese Angaben haben Sie per E-Mail erhalten:

| Conn<br>Crésu | Enter Your User Account                                                                            |                 |     |
|---------------|----------------------------------------------------------------------------------------------------|-----------------|-----|
|               | This user account will be used to connect to Crésus_Cloud (remote PC) and rds.komodo.ch (gateway). |                 |     |
| nitiat        | Username:                                                                                          | c12345.JeanDup  |     |
|               | Password:                                                                                          | •••••           | jei |
|               |                                                                                                    | Show password   |     |
|               |                                                                                                    | Cancel Continue |     |

 Geben Sie anschliessend im Fenster, das sich öffnet, im Feld One-time password den von Ihrer Smartphone-App (in diesem Fall: Google Authenticator) erzeugten Code ein.

Nun befinden Sie sich in Ihrer Crésus-Cloud-Sitzung: